## Uzyskiwanie dostępu do systemu GPE

Nowo tworzone konta użytkowników systemu GPE mają loginy złożone z trzech pierwszych liter imienia, czterech pierwszych liter nazwiska i losowego numeru. Mają ustawione losowe, skomplikowane hasła, do których dostępu nie ma nawet administrator systemu. Aby uzyskać po raz pierwszy dostęp do systemu PGE należy:

1. Uruchomić przeglądarkę internetową (polecana przeglądarka: *Chrome/ Internet Explorer*) i wpisać adres Portalu GPE: https://www.edu.gdansk.pl

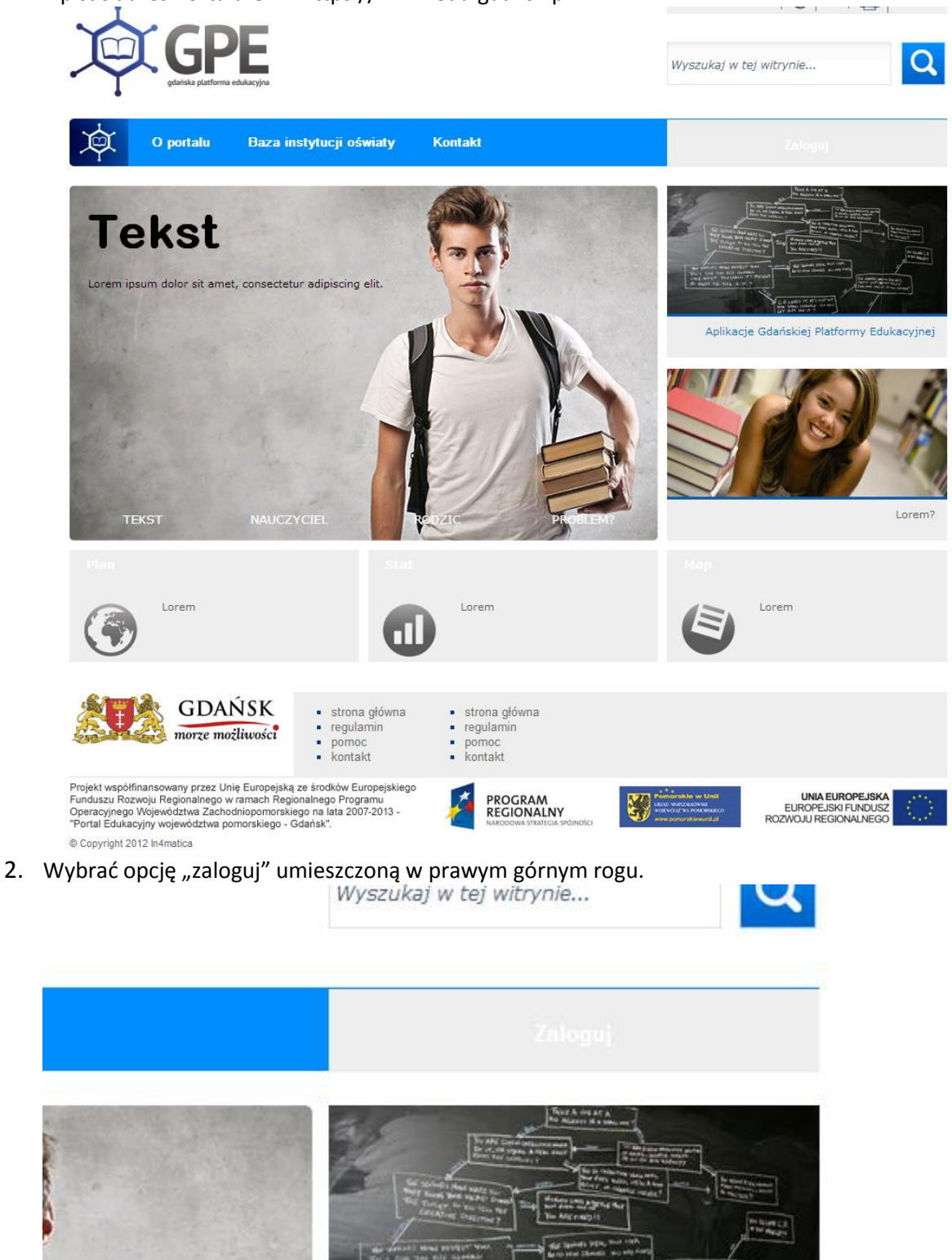

3. Na ekranie logowania kliknąć odsyłacz Nie pamiętam jak się zalogować.

| Zaloguj się<br>Wpisz nazwę użytkownika i hasło<br>Nazwa użytkownika:<br>Hasło:<br><u>Nie pamietam jak się zalogować</u><br>Zaloguj się                                                                                                    |
|----------------------------------------------------------------------------------------------------|
| PROCEAM<br>Extended and the second and the second and |

4. W oknie **Przywracanie dostępu** w polu **Login, email lub PESEL** wprowadzić numer PESEL danego użytkownika.

W przypadku pierwszego logowania koniecznie należy wprowadzić numer PESEL, a nie inny wskazy-wany przez system identyfikator (login czy e-mail).

5. W polu **Przepisz słowa z obrazka** wpisać tekst wyświetlony nad tym polem.

|   | rzywracanie dostępu                                                                                                    |
|---|----------------------------------------------------------------------------------------------------|
| • | W celu przywrócenia dostępu do systemu proszę podać jeden z identyfikatorów (login,<br>email, PESEL) i nacisnąć przycisk "Wyślij wiadomość". System odszuka wskazanego<br>użytkownika i wyśle wiadomość e-mail zawierającą dalsze informacje.<br>Jeśli obrazek jest nieczytelny, można wygenerować kolejny naciskając ikonę<br>"Zmień próżkę".                                                                                                    |
|   | Autoryzacja operacji:<br>Przepisz słowe z obruzka:<br>Przepisz słowe z obruzka: |
|   | Login, emain lub PESEL:<br>Wyślij władomość                                                                                                    |
|   | Vestionaries Construction Construction Const                                                                                                    |

Jeśli tekst jest bardzo nieczytelny można go zmienić klikając ikonę Zmień próbkę.

6. Kliknąć przycisk Wyślij wiadomość.

System odszuka konto użytkownika w rejestrze i na przypisany do danego użytkownika adres e-mail wyśle wiadomość, umożliwiającą ustalenie hasła dostępu do konta.

Wysłanie wiadomości nie jest możliwe, gdy:

- w systemie nie istnieje użytkownik o danym identyfikatorze (PESEL-u),

- konto użytkownika istnieje, ale nie wprowadzono przy nim adresu e-mail (e-mail może dopisać/zmodyfikować tylko administrator właściwej szkoły/placówki oświatowej lub administrator systemu).

O poprawnym wysłaniu wiadomości świadczy wyświetlony na stronie komunikat.

| Wysłano wiadomość na zapisany w systemie adres e-mail. Proszę sprawdzić skrzynkę poczty<br>elektronicznej i postępować zgodne ze wskazówkami zapisanymi w władomości.                                                                                                    |
|----------------------------------------------------------------------------------------------------|
| W szczególnych przypadkach konfiguracji usługi poczty elektronicznej wiadomość może zostać<br>potraktowana jako niechciana lub zostać zabłokowana przez jakiś inny mechanizm filtrowania tresci.<br>W takim przypadku nakody sprawdzić wszystkie możliwe foldkry poczty przychodzącej, począwszy od<br>skrzynki odbiorczej a skończywszy na folderach z wiadomościami odfiltrowanymi. |
| Jeżeli mimo prób władomość nadal nie dociera do skrzynki poczty elektronicznej, należy<br>skontaktować się z administratorem systemu z Państwa jednostki i poprosić o sprawdzenie czy<br>zapamiętany w systemie adres e-mail jest właściwy.                                                                                                    |
| Powrót do strony głównej                                                                                                    |

7. Sprawdzić konto pocztowe i postępować dalej zgodnie ze wskazówkami zawartymi w otrzymanej wiadomości:

Wiadomość może trafić do **skrzynki odbiorczej** lub, w szczególnych przypadkach, do skrzynki **wiadomości-śmieci**, stąd należy sprawdzić obydwie.

- w otrzymanej wiadomości odszukać i zapamiętać nadany przez system login użytkownika,
- kliknąć w odnośnik zawarty w treści wiadomości, umożliwiający przejście do formularza, pozwalającego nadać/zmienić hasło użytkownika.

Wiadomość jest wysyłana automatycznie - nie należy na nią odpowiadać.

| Od:                       | GPE <noreply@edu.gdansk.pl></noreply@edu.gdansk.pl>                                                | Wysłano: Cz 2012-12-20 13:36                                                                             |
|---------------------------|----------------------------------------------------------------------------------------------------|----------------------------------------------------------------------------------------------------|
| Do:                       | Alicja Git                                                                                         |                                                                                                    |
| DW:<br>Temat:             | GPE – aktywacja konta/przypomnienie hasła                                                          | Login użytkownika nadany przez system                                                                    |
| GPE                       | - witamy w systemie!                                                                               |                                                                                                    |
| W sv                      | stemie "GPE" ktoś zażądał przypomni                                                                | la użytkownika bedacego właścicielem niniejszego adres e-mail.                                           |
| Dane                      | konta w systemie GPE dla luviego zażądano prz                                                      | ypomnienia hasła:                                                                                        |
| Login                     | a: ALGIT37                                                                                         | Odnośnik do formularza zmiany hasła                                                                      |
| E-ma                      | il: <u>alicja.git@vulcan.edu.pl</u>                                                                |                                                                                                    |
| Jeśli t<br>W prz<br>link: | o pomyłka, proszę zignorować niniejszy e-mail - ł<br>zeciwnym wypadku, aby nadać (nowe) hasło uakt | asło pozost od zmian i nie zostanie nikomu ujawnione.<br>na od systemu "GPE" należy kliknąć w poniższy ≡ |
| https:                    | //konta.edu.gdansk.pl:443/Maintenance/unlock/c2                                                    | 7667-bff0-48b59ba.aspx                                                                                   |
| Na st                     | ronie, która się uruchomi po kliknięciu powyższeg                                                  | o linku należy określić dwukrotnie (nowe) hasło.                                                         |
| Ta wi                     | adomość została wygenerowana automatycznie.                                                        |                                                                                                    |
| Drage                     | a nia admorria da ó na tan list                                                                    |                                                                                                    |

7. W oknie Przywracanie hasła użytkownika nadać/zmienić hasło:

- w polu Przepisz słowa z obrazka wpisać tekst wyświetlony nad tym polem,
- w polach: Nowe hasło i Powtórz nowe hasło wprowadzić to samo hasło,

• kliknąć przycisk Ustaw nowe hasło.

| Przywracanie hasła użytkownika: 35042867722<br>Jeśli obrazek jest nieczytelny, można wygenerować kolejny naciskając ikonę<br>"Zmień próbkę". |                                                                                                    |                                                                                                    |                                                                                      |
|----------------------------------------------------------------------------------------------------|----------------------------------------------------------------------------------------------------|----------------------------------------------------------------------------------------------------|--------------------------------------------------------------------------------------|
| Autoryzacja dostępu:                                                                                                    | Przepisz słowa z obrazka:                                                                                                    | tithes                                                                                                    |                                                                                      |
| Nowe hasto:                                                                                                    |                                                                                                    |                                                                                                    |                                                                                      |
| Powtórz nowe hasło:                                                                                                    |                                                                                                    |                                                                                                    |                                                                                      |
|                                                                                                    |                                                                                                    | Ustaw nowe hasło                                                                                                    |                                                                                      |
| Proj                                                                                                    | CRAM<br>IONALNY<br>sex statics vanees<br>jekt współfinansowany przez Unie Europejska<br>w ramach Regionalnego Pr<br>na lata 2007-201<br>na lata 2007-201 | te śródków Europejskiego Funduszu Rozw<br>gram w Operacyjnego Województwa Zanto<br>- "Portał Edukacyjn województwa pomo | NUSKA<br>INCUTZ<br>NUKCO<br>NJU Regionalnego<br>dniopomorskiego<br>rskiego - Gdańsk. |

Odnośnik umożliwiający odblokowanie konta jest jednorazowy, tzn. wygasa po wykorzystaniu. Uzyskanie nowego odnośnika wymaga ponownego zainicjowania procedury odzyskiwania dostępu, którą można wykonywać wielokrotnie.